## مركز الانظمة و شبكات الاعلام و الاتصال و التعليم المتلفز و التعليم عن بعد جد مركز الانظمة و شبكات الاعلام و الاتصال و

بعد الدخول الى الحساب الخاص بنا , نقوم بالضغط على الصفحة الرئيسية (<u>Accueil du site</u>)حتى يتسنى لنا تصفح تصنيفات المقررات الدراسية المتوفرة، بعدها نقوم باختيار التصنيف المناسب لوضع المقرر الدراسي : الكلية , المستوى , التخصص , السداسي , المقياس المناسب بالضغط عليه

•

| Dashboard ×                             | n e-Learning - Tissemsilt Universit X +                        |                                                   |
|-----------------------------------------|----------------------------------------------------------------|---------------------------------------------------|
| $\leftarrow \  \  \rightarrow \  \   G$ | O 👌 193.194.79.39/moodle.univ-tissemsilt.dz/my/                | 80% ☆ 🛇 =                                         |
| Pour un accès rapide, placez vos marq   | ue-pages ici, sur la barre personnelle. Gérer vos marque-pages | 🗅 Autres marque-page                              |
| SSEMSILT UNIVERSIT                      |                                                                | Q 🖪 У 🞯 🔇                                         |
| Home                                    |                                                                | Customise this page 🔁 Hide blocks 🧩 Standard view |
| ANNOUNCEMENTS No news i                 |                                                                | Ш                                                 |
| Dashboard content                       | Tab two Tab one                                                | $\equiv$ Recently accessed items                  |
| ↑ Timeline                              |                                                                |                                                   |
| Next 7 days 🗸 🛛 Sort by dat             | Search by activity type or name                                | No recent items                                   |
|                                         |                                                                | A Navigation                                      |
|                                         |                                                                | ~ Dashboard                                       |
|                                         | No in-progress courses                                         | A Site home                                       |
|                                         |                                                                | > Site pages                                      |
| 🛗 Calendar                              |                                                                | My courses                                        |
|                                         |                                                                |                                                   |

| e-Learning -Tissemsilt University ×          | n e-Learning - Tissemsilt Universiti × 🛛 +                                                                                                    |          |                           |                        |                            | ~                  |                            |                    | 23        |
|----------------------------------------------|----------------------------------------------------------------------------------------------------|----------|---------------------------|------------------------|----------------------------|--------------------|----------------------------|--------------------|-----------|
| $\leftarrow \rightarrow \times$              | 🛇   193.194.79.39/moodle.univ-tissemsilt.dz/?redirect=0                                                                                           | ≣ 80% ☆  |                           |                        |                            | $\bigtriangledown$ | =                          |                    |           |
| Pour un accès rapide, placez vos marque      | -pages ici, sur la barre personnelle. Gérer vos marque-pages                                                                                      | C Autr   |                           |                        |                            | tres marque        | -pag                       |                    |           |
| Demande-compte-moodle                        | FIIE                                                                                                    |          | Novemb                    | er                     | Tree                       | E Hide bio         | Thu I                      | andard view        | -         |
|                                              |                                                                                                    |          | Suit                      | MOI                    | Tue                        | weu                | 1 2                        | ! 3                |           |
| Course onto and a                            | Search courses                                                                                                    |          | 4                         | 5                      | 6                          | 7                  | 8 9                        | 10                 |           |
| Course categories                            | Collaps                                                                                                    | se all   | 11                        | 12<br>19               | 13<br>20                   | 14<br>21           | 15 10<br>22 2 <sup>°</sup> | 3 17<br>3 24       |           |
| ▹ Formation sur Moodle                       |                                                                                                    |          | 25                        | 26                     | 27                         | 28                 | 29 30                      | J 31               |           |
| - Faculte droit et des sci                   | ences politique (3)                                                                                                    |          | Full cale                 | ndar • I               | mport o                    | r export o         | alendars                   |                    |           |
| ✓ Departement droit (2)                      |                                                                                                    |          | 🗖 QU                      | ICK /                  | ACCE                       | ESS                |                            |                    | • •       |
| السنة الثانية ماستر -                        | <b>A</b>                                                                                                    |          |                           |                        |                            |                    |                            |                    |           |
| تخصيص دولة و مؤسسات <del>-</del>             |                                                                                                    |          |                           |                        |                            |                    |                            |                    |           |
| السداسي الثالث -                             |                                                                                                    |          | C                         |                        |                            | 1-                 |                            |                    |           |
| معيمي المرفق العام                           |                                                                                                    |          |                           |                        |                            |                    |                            |                    |           |
| لكافحة الفساد الاداري                        | مقياس ،                                                                                                    |          |                           | ICK                    | ACCF                       | SS                 |                            |                    |           |
| English module                               |                                                                                                    |          |                           |                        |                            |                    |                            |                    | ^         |
| لقياس قضداء دستوري<br>193.194.79.39          |                                                                                                    |          |                           |                        |                            |                    |                            |                    |           |
| e-Learning: Tous les cours ×                 | n e-Learning - Tissemsilt Universit × +                                                                                                    |          |                           |                        |                            | ~                  |                            |                    | 23        |
| $\leftarrow \rightarrow C$                   | O  193.194.79.39/moodle.univ-tissemsilt.dz/course/index.php?categoryid=209⟨=fr                                                                    |          |                           | 80                     | % E                        | 3                  |                            | $\bigtriangledown$ | =         |
| Pour un accès rapide, placez vos marque      | pages ici, sur la barre personnelle. Gérer vos marque-pages                                                                                       |          |                           |                        |                            |                    | 🗋 Aut                      | res marque-        | pag       |
| Seemsilt UNIVERSI                            |                                                                                                    |          |                           |                        |                            |                    |                            |                    |           |
| Accueil                                      |                                                                                                    |          |                           | <b>.</b>               | Ce                         | acher les t        | olocs <b>,</b> ≰∖          | /ue standard       |           |
|                                              |                                                                                                    |          |                           |                        |                            |                    |                            |                    |           |
| A > Cours > Faculte droit et des s           | مقوش المراق العام < السناسي الثالث < تتصمن نواندر مؤسسات < السنة التاتية ماستر < ciences politique > Departement droit ،                          |          |                           |                        |                            |                    |                            |                    |           |
| Faculte droit et des sciences politique / De | السنة الثانية ماستر / تتصصن دولة ر مؤسسات / السداسي الثالث / مقياس الدولق العام / partement droit /                                               | ¢        | 🕹 Nav                     | /igatio                | on                         |                    |                            |                    | • •       |
|                                              |                                                                                                    |          | ∼ Tablea                  | u de bo                | ord                        |                    |                            |                    |           |
| Rechercher des cours                         |                                                                                                    | <b>`</b> | <ul> <li>Pages</li> </ul> | du site<br>du site     | )<br>                      |                    |                            |                    |           |
|                                              |                                                                                                    | 1        | Mes co                    | urs                    |                            |                    |                            |                    |           |
|                                              |                                                                                                    |          | > Form                    | nation s               | sur Moo                    | dle                |                            |                    |           |
|                                              |                                                                                                    |          | ✓ Facu                    | Ite droit              | t et des<br>nent dro       | sciences           | s politique                |                    |           |
|                                              |                                                                                                    |          | * De                      | panenii<br>تاتية ماستر | السنة ال                   | n                  |                            |                    |           |
|                                              |                                                                                                    |          |                           | ۇسسات ~<br>دە          | ن دولة و مؤ                | كخمنمر             |                            |                    |           |
|                                              |                                                                                                    |          |                           | نانت ب<br>ج ب          | السداسی الا<br>لمرقق العام | مقياس ا            |                            |                    | _         |
|                                              |                                                                                                    |          |                           | > .                    | ساد الاداري                | ں مكافحة الله      | مقياء                      | l                  | ^         |
|                                              |                                                                                                    |          |                           | > E                    | English                    | module             |                            |                    |           |
|                                              |                                                                                                    | ٤        | •                         | •                      | ناء لنظوري<br>م            | میرس قصا<br>۱۹     |                            |                    |           |
|                                              | ضف مقرر دراسی جدید"                                                                                                    | ، "۱     | علے                       | فط                     | غنغ                        | بالد               | تقوم                       | • ذ                |           |
|                                              | <del></del>                                                                                                    |          |                           |                        |                            |                    |                            |                    |           |
|                                              |                                                                                                    |          |                           |                        | -                          |                    | l                          | - 0                | X         |
| e-Learning: Tous les cours                   |                                                                                                    |          |                           |                        |                            | ~<br>_             |                            |                    | _         |
| ← → C<br>Pour un accès rapide, placez vos    | d 193.194.79.39/moodle.univ-tissemsilt.dz/course/index.php/categoryid=209⟨=tr  marque-pages ici. sur la barre personnelle. Gérer vos marque-pages |          |                           | 80                     | % 2                        | 3                  | 🗅 Autr                     | es marque-p        | =<br>ages |
|                                              | <b>Š</b>                                                                                                    |          |                           |                        |                            |                    |                            |                    | Í         |
| SEMSILT UNIVERS                              |                                                                                                    |          |                           |                        |                            |                    |                            |                    |           |
| Accueil                                      |                                                                                                    |          |                           | ф-                     | 🔳 Ca                       | cher les bl        | ocs 📌 Vi                   | Je standard        |           |
| AL Cours > Esculte drait                     | -<br>strides existences politions እ Department droit እ. ನೆಲಸುವಡಿಸಲ್ಗಿ ಸಲ್ಪನ್ನ ಸ್ಟೇಲ್ಸ್ ಎಸ್. ಸ್ಟೇಲ್ಸ್ ಸಚಿವ್ರ ಸುಗ್ರಿ ಸುಗ್ರಿ ಸಂಗ್ರೆ                  |          |                           |                        |                            |                    |                            |                    |           |
|                                              | موس مربی سم ۲ منتقی ست ۲ مشتش ود و بوست ۲ مند مورسی ۲ ماند و موسی ۲ Departement unit ۲ مو                                                         |          |                           |                        |                            |                    |                            |                    |           |
| Faculte droit et des sciences poli           | السنة الثانية ماستر / تخصص نولة و مؤسسات / السناسي الثالث / مقياس العراق الدام / العامي                                                           | \$       | 🛃 Nav                     | vigatio                | on                         |                    |                            |                    |           |
| Pacharobar das cours                         | Abulter in pours                                                                                                    |          | ~ Tablea                  | u de bo                | ord                        |                    |                            |                    |           |
| Recipicitei des cours                        | Geston des cour                                                                                                    | 8        | > Pages                   | du site                | 1                          |                    |                            |                    |           |
|                                              |                                                                                                    |          | Mes co<br>~ Cours         | urs                    |                            |                    |                            |                    |           |
|                                              |                                                                                                    |          | > Forn                    | nation s               | sur Mood                   | dle .              |                            |                    |           |
|                                              |                                                                                                    |          | ✓ Facu<br>✓ D4            | ilte droit             | t et des :<br>nent droi    | sciences<br>it     | politique                  |                    |           |
|                                              |                                                                                                    |          | · D(                      | اتیة مانش              | الىنة ال                   |                    |                            |                    |           |
|                                              |                                                                                                    |          |                           | زىسات »<br>مەربى       | ں دولة و مؤ<br>• • • د     | كخصنصر             |                            |                    |           |
|                                              |                                                                                                    |          |                           | ناست ~<br>م ~          | الىداسى<br>المرقق العام    | مقياس ا            |                            |                    |           |
|                                              |                                                                                                    |          |                           | > ,                    | ساد الاداري                | لى مكافحة الا      | مقيا                       |                    |           |
|                                              |                                                                                                    |          |                           | > E<br>> ,             | English ı<br>ىاء دىئۇرى    | module<br>مقياس قض |                            |                    |           |

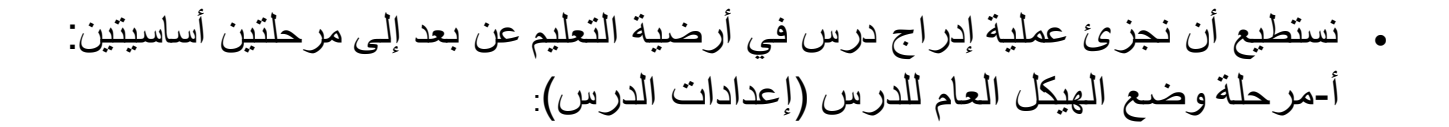

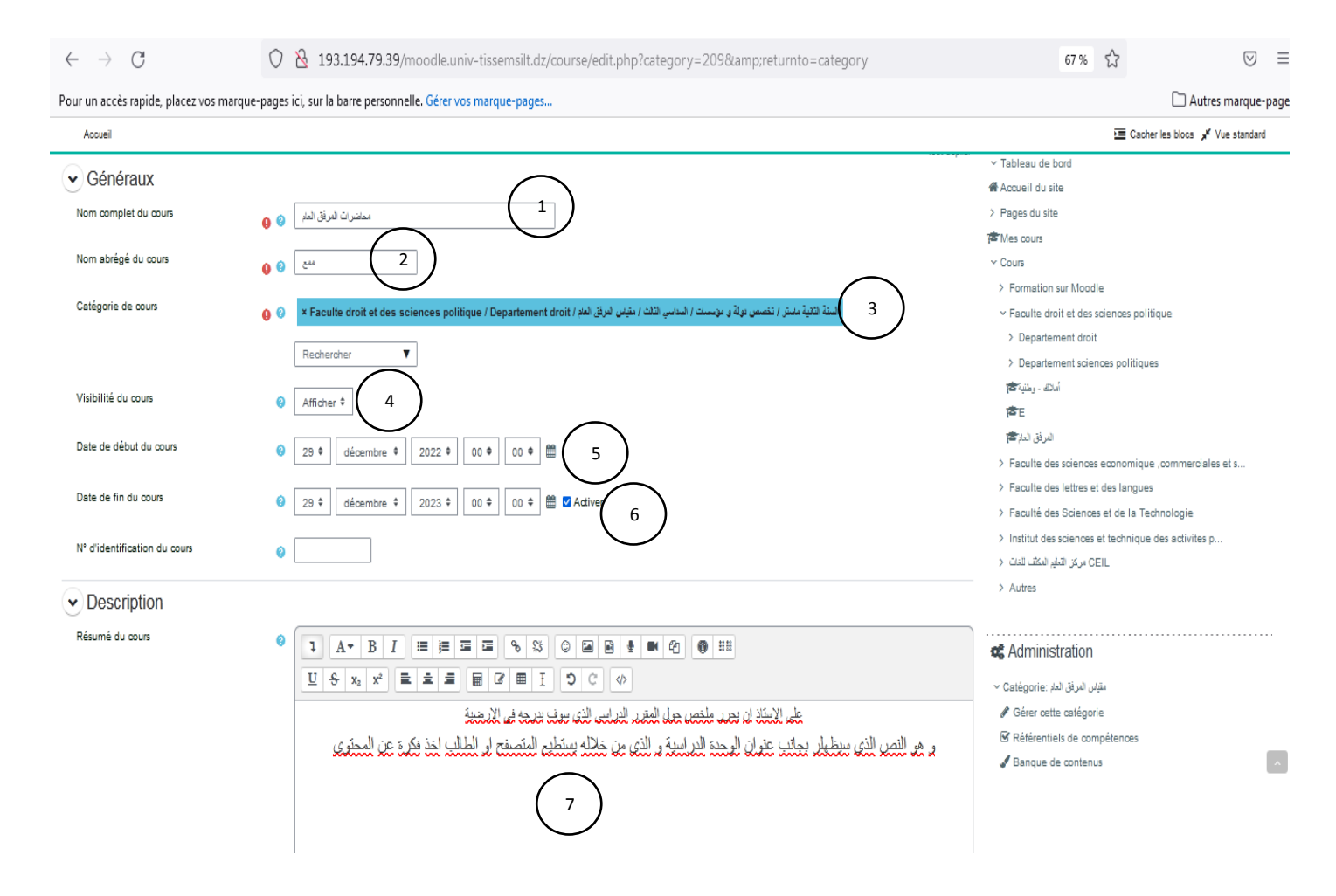

1. إسم المقرر الدراسي كاملا: وهو العنوان الذي يظهر في قائمة الدروس (وحدة التدريس وهي ضرورية حيث يتم إرفاق الدورة التدريبية الخاصة بك.

15. بعد عملية إعداد الدرس، لاننس الضغط على "حفظ ومعاينة" من أجل إقرار الإعدادات السابقة.

| $\leftarrow \   \rightarrow \   G$                         | 🔿 👌 193.194.79.39/moodle.univ-tissemsilt.dz/course/edit.php?category=209&returnto=category                                                 | 67 %     |                                 |
|------------------------------------------------------------|----------------------------------------------------------------------------------------------------|----------|---------------------------------|
| Pour un accès rapide, placez vos marc                      | que-pages ici, sur la barre personnelle. Gérer vos marque-pages                                                                            |          | 🗅 Autres marque-page            |
| Accueil                                                    | 16                                                                                                    | 🔚 Cacher | r les blocs 🦼 Vue standard      |
| Image de cours                                             | Taille maximale des fichiers : 128 Mo ; nombre maximal de fichiers : 100  Fichiers  Nous potner glisser des fichiers ici pour les ajouter. |          |                                 |
| Format de cours Format Nombre de sections Sections cachées | Image: Thématique     9       10     4 •       • Sections cachées invisibles     •                                                         |          |                                 |
| Mise en page du cours                                      | Afficher toutes les sections sur une même page •                                                                                           |          |                                 |
| <ul> <li>Apparence</li> <li>Fichiers et dépôts</li> </ul>  |                                                                                                    |          |                                 |
| Suivi d'achèvement                                         |                                                                                                    |          | _                               |
| Groupes Mode de groupe Imposer le mode de groupe           | Groupes visibles      Non      Non                                                                                                    |          |                                 |
|                                                            |                                                                                                    | a. A     |                                 |
| $\leftarrow \rightarrow G$                                 | V 193.194./9.39/moodle.univ-tissemsilt.dz/course/edit.php?category=209&returnto=category                                                   | 67% 23   | ⊚ =                             |
| Pour un accès rapide, placez vo:                           | s marque-pages ici, sur la barre personnelle. Gérer vos marque-pages                                                                       |          | Autres marque-pages             |
| Accueil                                                    | · · · · · · · · · · · · · · · · · · ·                                                                                                    | E (      | Cacher les blocs 🖌 Vue standard |
| Annaranaa                                                  |                                                                                                    |          |                                 |
| Apparence                                                  |                                                                                                    |          |                                 |
| <ul> <li>Fichiers et dépôts</li> </ul>                     |                                                                                                    |          |                                 |
| <ul> <li>Suivi d'achèvement</li> </ul>                     | ıt                                                                                                    |          |                                 |
| Groupes Mode de groupe                                     | Groupes visibles *                                                                                                    |          |                                 |
| Imposer le mode de groupe                                  | Non                                                                                                    |          |                                 |
| Groupement par défaut                                      | Aucun \$                                                                                                    |          |                                 |
| Votre terme pour « Gestionnaire                            | 25 <b>0</b>                                                                                                    |          |                                 |
| Votre terme pour « Créateur de                             | cours » dr- dani latifa (13)                                                                                                    |          |                                 |
| Votre terme pour « Enseignant :                            |                                                                                                    |          |                                 |
| Votre terme pour « Enseignant i                            | non éditeur »                                                                                                    |          |                                 |
| vore terne pour « Eronalit »                               |                                                                                                    |          | ^                               |
| Votre terme pour « Visiteur ano                            | nyme »                                                                                                    |          |                                 |
| Votre terme pour « Utilisateur a                           | uthentifié »                                                                                                    |          |                                 |

| $\leftarrow \rightarrow$ C O                                          | 8 193.194.79.39/moodle.univ-tissemsilt.dz/course/edit.php?category=209&returnto=category | 67 % | 5      | $\boxtimes$ =               |
|-----------------------------------------------------------------------|------------------------------------------------------------------------------------------|------|--------|-----------------------------|
| Pour un accès rapide, placez vos marque-page                          | s ici, sur la barre personnelle. Gérer vos marque-pages                                  |      |        | 🗋 Autres marque-page        |
| Accueil                                                               |                                                                                          |      | 🔚 Cach | er les blocs 🔎 Vue standard |
| Votre terme pour « Enseignant non éditeur »                           |                                                                                          |      |        |                             |
| Votre terme pour « Étudiant »                                         |                                                                                          |      |        |                             |
| Votre terme pour « Visiteur anonyme »                                 |                                                                                          |      |        |                             |
| Votre terme pour « Utilisateur authentifié »                          |                                                                                          |      |        |                             |
| Votre terme pour « Utilisateur authentifié sur la<br>page d'accueil » |                                                                                          |      |        |                             |
| Votre terme pour « Administrature de faculte »                        |                                                                                          |      |        |                             |
| Votre terme pour « superviseur de faculte »                           |                                                                                          |      |        |                             |
| • Tags                                                                |                                                                                          |      |        |                             |
| Taga                                                                  | المرق لمنة ×<br>مسرق لمنة ×<br>Pas de suggestion<br>Enregistrer et afficher              |      |        |                             |
| <                                                                     | ♦ requis                                                                                 |      |        |                             |
| Contact                                                               |                                                                                          |      |        |                             |
|                                                                       |                                                                                          |      |        |                             |
| Adresse: Université Tissemsilt Ru<br>38000 Tissemsilt, Algerie        | e Bougara Ben Hamouda ,                                                                  |      |        |                             |

| $\leftrightarrow$ $\rightarrow$ C (                                   | 8 193.194.79.39/moodle.univ-tissemsilt.dz/course/edit.php?category=209&returnto=category | 67 % | ☆ ♡ =                             |
|-----------------------------------------------------------------------|------------------------------------------------------------------------------------------|------|-----------------------------------|
| Pour un accès rapide, placez vos marque-pag                           | s ici, sur la barre personnelle. Gérer vos marque-pages                                  |      | 🗋 Autres marque-page              |
| Accueil                                                               |                                                                                          |      | 🔚 Cacher les blocs 🦼 Vue standard |
| Votre terme pour « Enseignant non éditeur »                           |                                                                                          |      |                                   |
| Votre terme pour « Étudiant »                                         |                                                                                          |      |                                   |
| Votre terme pour « Visiteur anonyme »                                 |                                                                                          |      |                                   |
| Votre terme pour « Utilisateur authentifié »                          |                                                                                          |      |                                   |
| Votre terme pour « Utilisateur authentifié sur la<br>page d'accueil » |                                                                                          |      |                                   |
| Votre terme pour « Administrature de faculte »                        |                                                                                          |      |                                   |
| Votre terme pour « superviseur de faculte »                           |                                                                                          |      |                                   |
| ✓ Tags                                                                |                                                                                          |      |                                   |
| Tags                                                                  | × شرقق لمنع ×                                                                            |      |                                   |
|                                                                       | Saisir des tags 🔻                                                                        |      |                                   |
| 15                                                                    | Erregistrer et afficher Annuler                                                          |      |                                   |
| <                                                                     | equis                                                                                    |      |                                   |
| Contact                                                               |                                                                                          |      |                                   |
|                                                                       |                                                                                          |      |                                   |

Adresse: Université Tissemsilt Rue Bougara Ben Hamouda ,

ب-مرحلة إدراج محتوى الدرس ( مختلف الأجزاء مع المقرر الدراسي، إرفاق الملفات، إنشاء أنشطة تعليمية ...)

- نلاحظ ان الدرس الذي تم انشاءه سيظهر في الجهة اليمنى من الواجهة بمختلف اجز ائه.
- في أي مرحلة بالإمكان الرجوع إلى إعدادات المقرر الدراسي من أجل إضفاء التعديلات عليها، وذلك بالضغط على الأيقونة

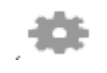

| $\leftarrow \rightarrow C$          | ○ 8 193.194.79.39/moodle.univ-tissemsilt.dz/course/view.php?id=37 |              | 67 %                                                                                     |                                 |
|-------------------------------------|-------------------------------------------------------------------|--------------|------------------------------------------------------------------------------------------|---------------------------------|
| Pour un accès rapide, placez vos ma | arque-pages ici, sur la barre personnelle. Gérer vos marque-pages |              |                                                                                          | Autres marque-page              |
| Tagenard UNIVERSIT                  |                                                                   |              |                                                                                          | 2 🖪 🗵 🛈 🔇                       |
| Accueil Cours actuel •              |                                                                   |              |                                                                                          | Cacher les blocs 🗚 Vue standard |
| Généralités     Annonces            |                                                                   | Tout replier | ▲ Navigation<br>✓ Tableau de bord<br>希 Accueil du site<br>> Pages du site<br>✓ Mes cours |                                 |
| <ul> <li>Section 1</li> </ul>       |                                                                   | ſ            | ⊷يع<br>> Participants<br>I Badges                                                        |                                 |
| Section 2                           |                                                                   |              |                                                                                          |                                 |
| Section 3                           |                                                                   |              | > Section 1<br>> Section 2                                                               | -                               |
| Section 4                           |                                                                   |              | > Section 3<br>> Section 4                                                               |                                 |
|                                     |                                                                   |              | 📽 Administration                                                                         |                                 |
|                                     |                                                                   |              | ~ Administration du cours                                                                |                                 |

- بالضغط على تغيير الإعدادات (Paramètre) العامة الخاصة بالمقرر الدراسي , نتمكن من تغيير: العنوان، الملخص، المظهر ...
  - بالضغط على تشغيل التحرير (Active mode Edition), نتمكن من تغيير، إضافة، حذف، الولوج إلى إعدادات الصفحة، المواضيع، المصادر التعليمية والأنشطة،

| $\leftarrow \   \rightarrow \   {\rm G}$                                                                                                    | 193.194.79.39/moodle.univ-tissemsilt.dz/course/view.php?id=37 | 67 % <del>(</del>                                                                            | ≥ ≡                               |
|----------------------------------------------------------------------------------------------------|---------------------------------------------------------------|----------------------------------------------------------------------------------------------|-----------------------------------|
| Pour un accès rapide, placez vos marqu                                                                                                    | e-pages ici, sur la barre personnelle. Gérer vos marque-pages |                                                                                              | 🗋 Autres marque-pages             |
| Tast Note The State Stat |                                                               |                                                                                              | Q 🖪 🗵 🛈 🔇                         |
| Accueil Cours actuel -                                                                                                    |                                                               | ¢-                                                                                           | E Cacher les blocs 🦼 Vue standard |
| 番 > Mes cours > مى ح                                                                                                    |                                                               | <ul> <li>Paramètres</li> <li>Activer le mode édition</li> <li>Achèvement de cours</li> </ul> |                                   |
| • Généralités                                                                                                    | Tout n                                                        | Filtres     & Configuration du carnet de notes     Importation                               |                                   |
| (iii) Annonces                                                                                                    |                                                               | <ul> <li>Sauvegarde</li> <li>Restauration</li> </ul>                                         |                                   |
| <ul> <li>Section 1</li> </ul>                                                                                                    |                                                               | <ul> <li>Reinitialiser</li> <li>Plus</li> </ul>                                              |                                   |
| Section 2                                                                                                    |                                                               | Gompétences     Motes     Sénéralités                                                        |                                   |
| Section 3                                                                                                    |                                                               | > Section 1<br>> Section 2                                                                   |                                   |
| <ul><li>✓ Section 4</li></ul>                                                                                                    |                                                               | > Section 3<br>> Section 4                                                                   |                                   |
|                                                                                                    |                                                               | Schemen Administration                                                                       |                                   |
|                                                                                                    |                                                               | ~ Administration du cours                                                                    |                                   |

| ← → C 🗘 193.194.79.39/moodle.univ-tissemsilt.dz/course/view.php?id=37&notifyeditingon=1                                                                                                    | 67 %                                                                                                   | $\boxtimes$                    |
|----------------------------------------------------------------------------------------------------|----------------------------------------------------------------------------------------------------|--------------------------------|
| Pour un accès rapide, placez vos marque-pages ici, sur la barre personnelle. Gérer vos marque-pages                                                                                                    |                                                                                                    | 🗋 Autres marque-page           |
| Accueil Cours actuel •                                                                                                    | <b>\$-</b> = ⊂                                                                                         | acher les blocs 🦽 Vue standard |
| م کار کې کوند کې کوند کې کې کې کې کې کې کې کې کې کوند کې کې کې کوند کې کې کوند کې کې کې کې کې کې کې کې کې کې کې کوند کې کوند کې کوند کې کوند کې کوند کې کوند کې کوند کې کوند کې کوند کې کوند کې کوند کې کوند کې کوند کې کوند کې کوند کې کوند کې کوند کې کې کې کې کې کې کوند کې کې کې کې کې کې کې کې کې کې کې کې کې |                                                                                                    |                                |
| Le contenu des cours Tab 2 Tab 1                                                                                                    | ▲ Navigation                                                                                           | ÷\$.^                          |
| ✓ Généralités                                                                                                    | Accueil du site Pages du site                                                                          |                                |
| Annonces /                                                                                                    | v Mes cours<br>بسع ><br>Participants                                                                   |                                |
| Ajouter une activité ou ressource                                                                                                    | ♥ Badges<br>☞ Compétences<br>■ Notes                                                                   |                                |
| Ajouter une section                                                                                                    | > Généralités                                                                                          |                                |
| <ul> <li>✓ Section 1 </li> </ul>                                                                                                    | <ul> <li>&gt; Section 1</li> <li>&gt; Section 2</li> <li>&gt; Section 3</li> </ul>                     |                                |
| Ajouter une activité ou ressource                                                                                                    | > Section 4                                                                                            |                                |
| Ajouter une section                                                                                                    | <b>c</b> Administration                                                                                | <b>⊕</b> ♦ ~                   |
| <ul> <li>Section 2 </li> </ul>                                                                                                    | <ul> <li>✓ Administration du cours</li> <li>✿ Paramètres</li> <li>✔ Quitter le mode édition</li> </ul> | ~                              |
| Ajouter une activité ou ressource                                                                                                    | <ul> <li>Achèvement de cours</li> <li>Utilisateurs</li> <li>Tiltres</li> </ul>                         |                                |

ملاحظة:

- هذه الايقونة عنهم مهمة و بدون الضغط على تشغيل التحرير لا يمكن عمل اي تعديل او اضفة في المقرر الدراسي لذى يرجى الانتباه اليها في كل مرة و تشغيلها , حيث يمكن ملاحظة ذلك بالنقاط الثلاث الموجودة على يمين كل ( Section)
  - 2. كلمة Section هذا تعبر محور او درس او فرض او امتحان يمكن تغيير ها حسب الرغبة وتماشيا مع المقرر الدراسي